# **ROGERS CABLE MODEM** WI-FI SETUP GUIDE

# Easy Connect

\*\*\*\*\*\*\*\*\*\*\*\*\*\*\*\*\*\*\*\*\*\*\*\*\*\*\*\*\*

 $\bigcirc$ 

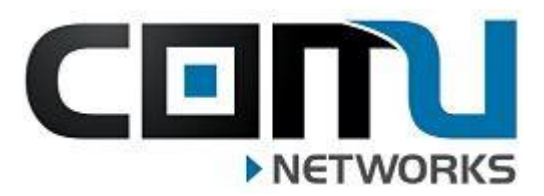

Created by Comu Networks

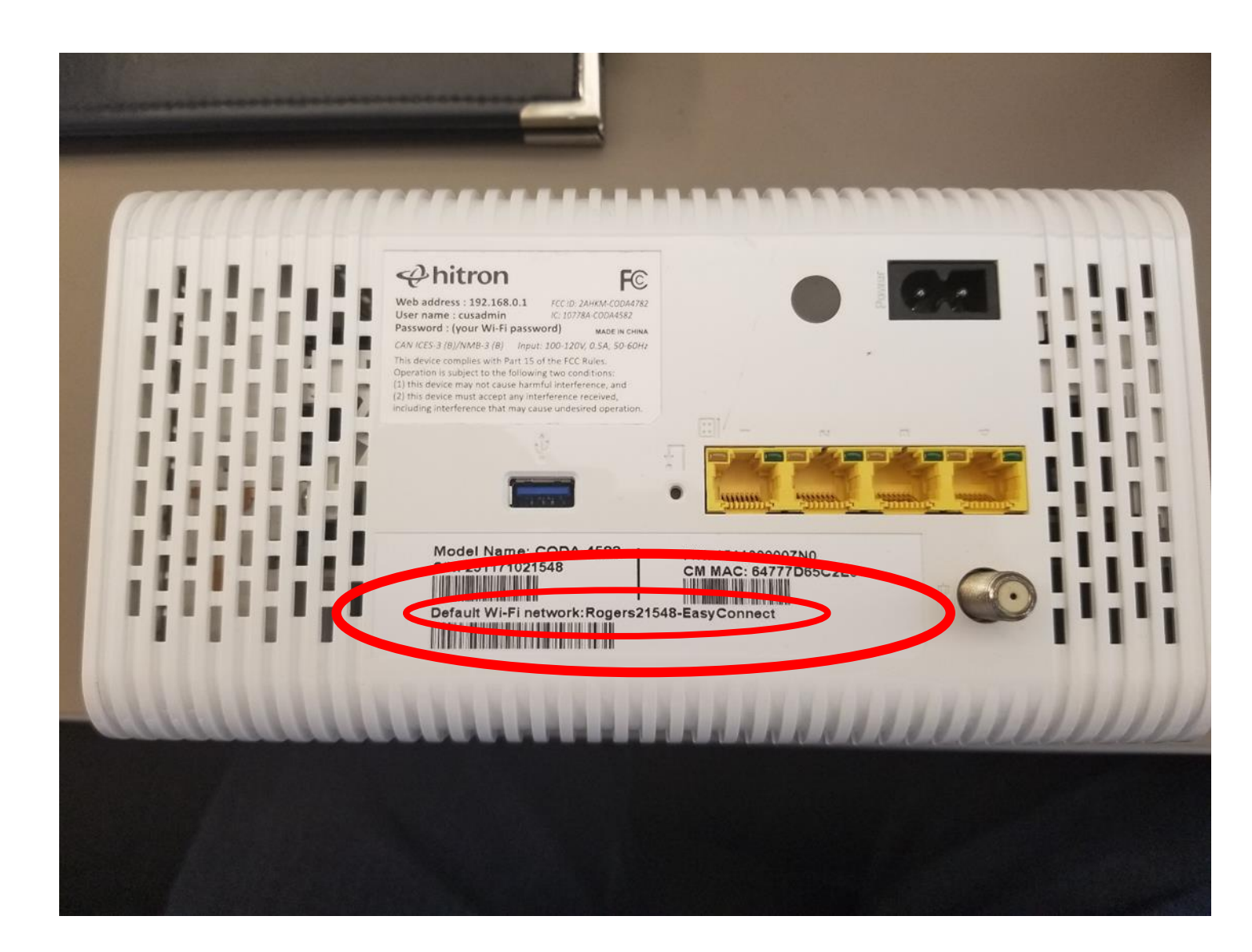

- Look at the back of your Rogers modem to find the Default Wi-Fi Network Name.
- For this example, the Wi-Fi Network Name is
   Rogers21548-EasyConnect

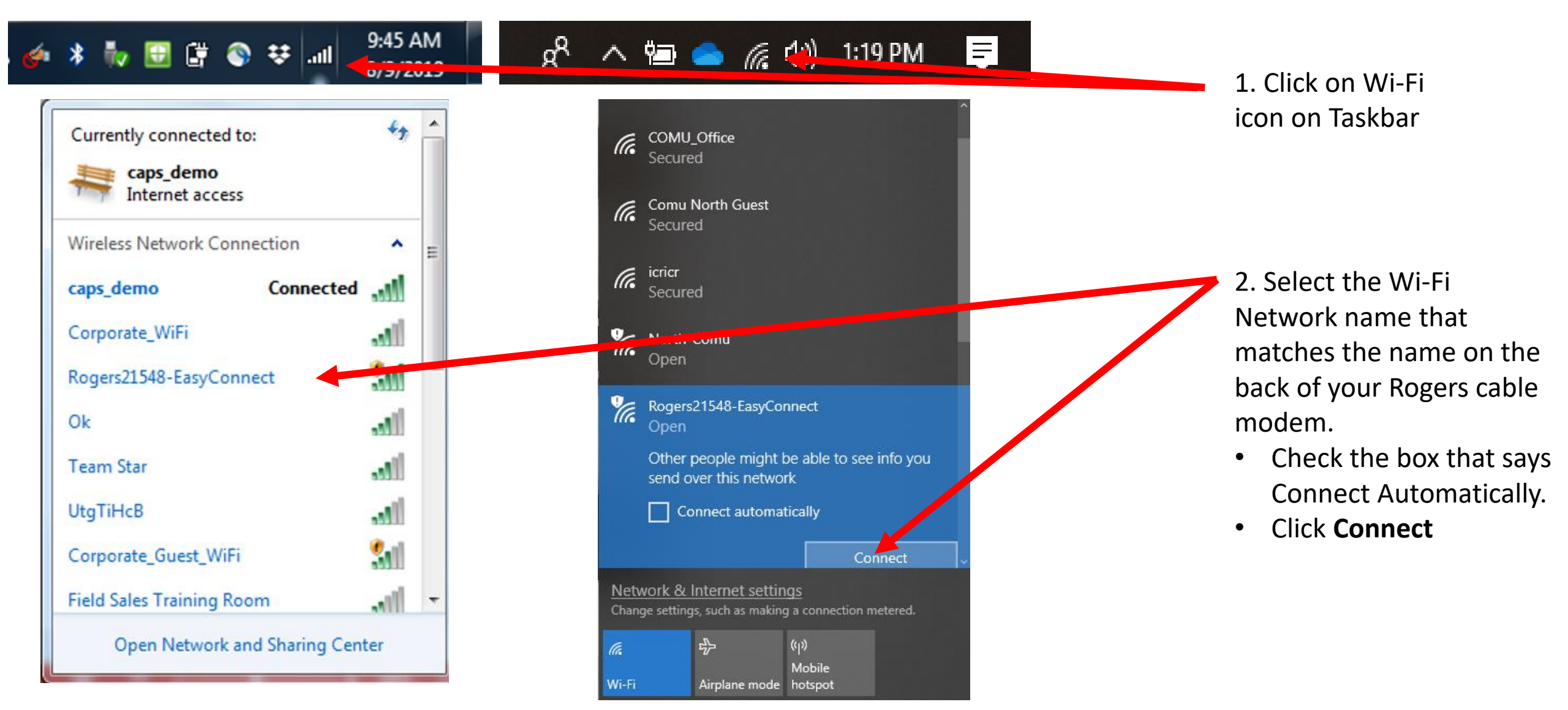

Windows 7

Windows 10

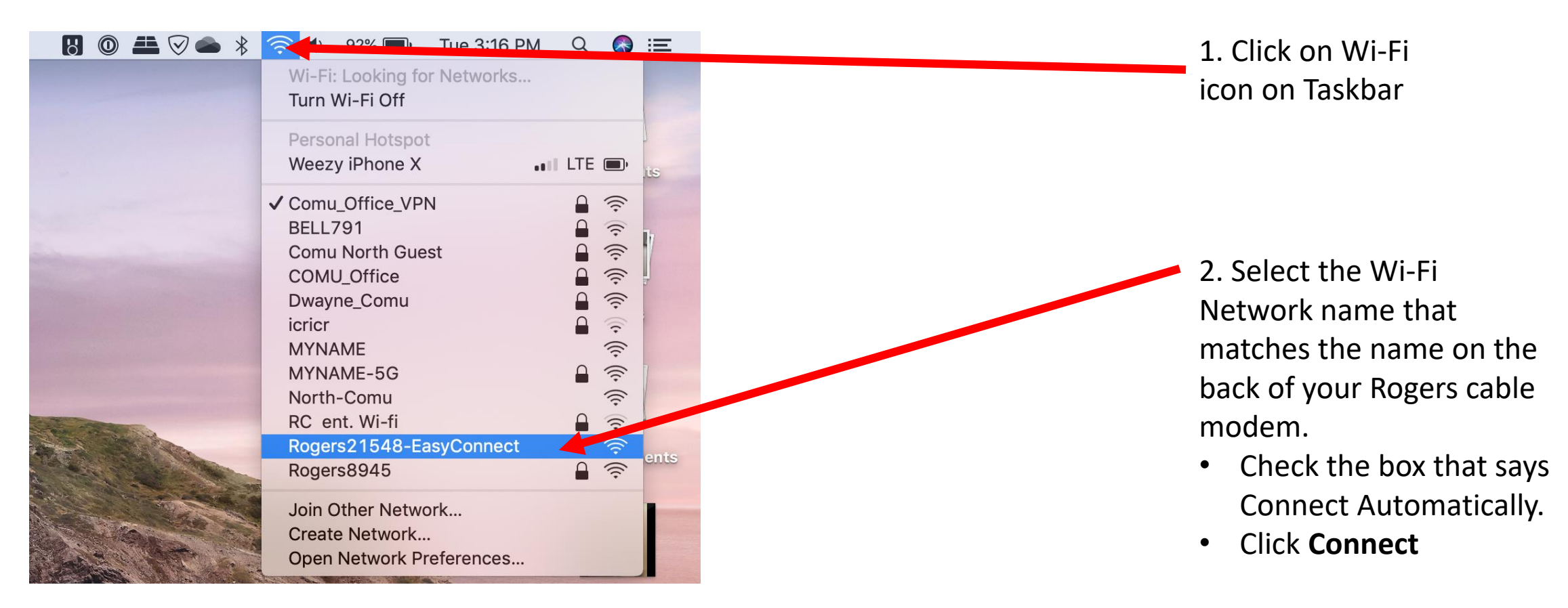

macOS

| Connect to Wi-Fi                              | ×            | +                     |    |     | Ð        | ×      | 1 |
|-----------------------------------------------|--------------|-----------------------|----|-----|----------|--------|---|
| $\leftrightarrow$ $\rightarrow$ C $\triangle$ | A Not secure | https://www.google.ca | ☆  |     |          | :      |   |
| Apps                                          |              |                       | >> | Otł | ner bool | kmarks |   |

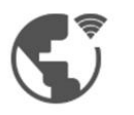

0

#### Connect to Wi-Fi

The Wi-Fi you are using (Rogers21548-EasyConnect) may require you to visit its login page.

Help improve Safe Browsing by sending some <u>system information and page content</u> to Google. <u>Privacy policy</u>

Connect

Once you've clicked the Connect button your default web browser should open to the following web page. If a web browser does not open automatically, try opening one and this page should appear.

**Click Connect.** 

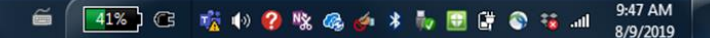

### Welcome to Rogers Easy Connect

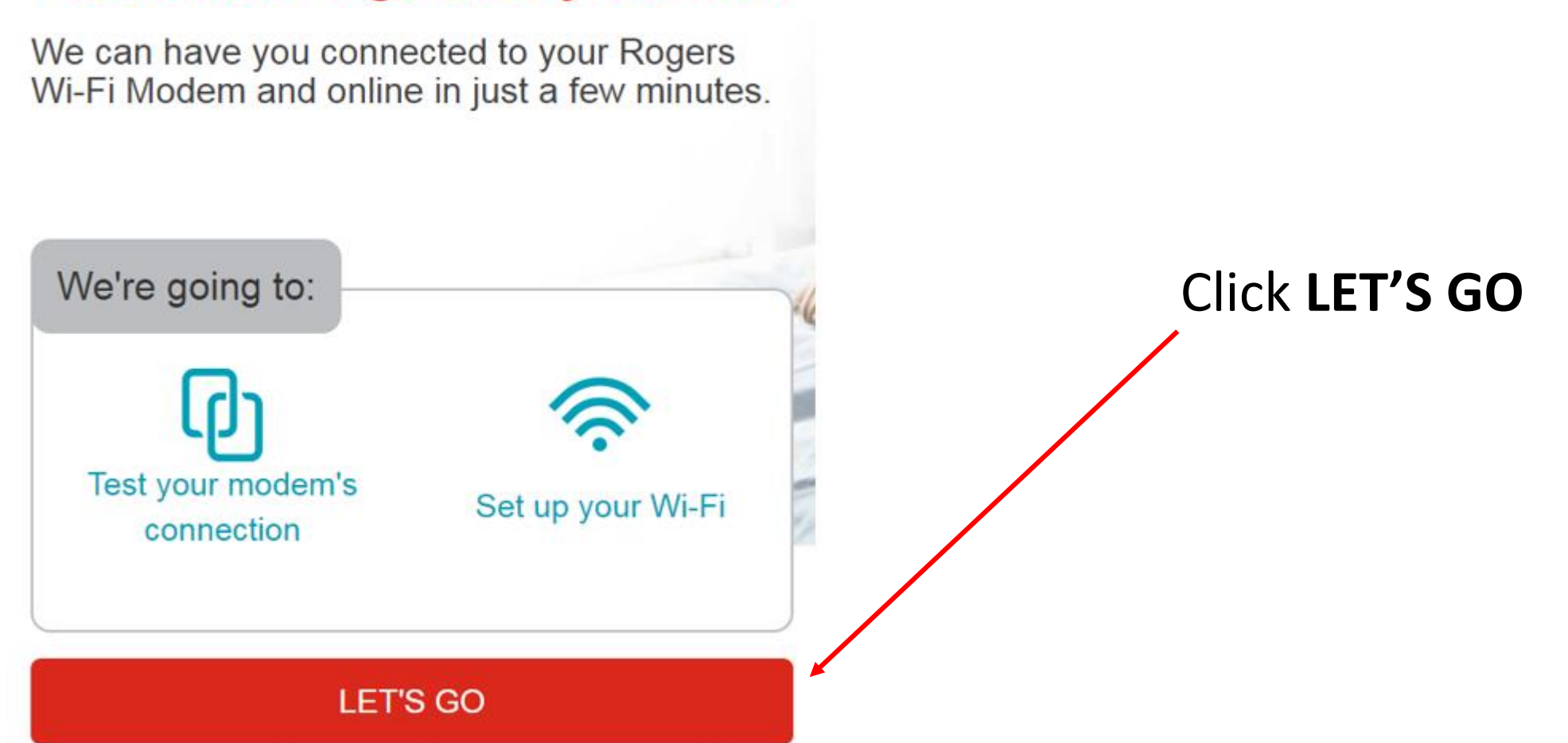

| Connect to Wi-Fi X S                  | Rogers Easy Connect X               | +                     |                             |                |      |                   |
|---------------------------------------|-------------------------------------|-----------------------|-----------------------------|----------------|------|-------------------|
| ← → C ☆ ③ Not secure   www            | w.gstatic.com/selfinstall/index.htm | l#test                |                             |                |      | 🖈 😐 🛛 🕘 🗄         |
| Apps                                  |                                     |                       |                             |                |      | » Other bookmarks |
| LastPass was unable to contact the lo | ogin server, so you are now in o    | ffline mode. Some fun | nctionality may be limited. |                |      | ×                 |
|                                       |                                     | Ś                     |                             |                |      | English -         |
|                                       | Testing                             | -                     | Wi-Fi Setup                 | ( <del>.</del> | Done |                   |

() • • • • • • • • O

0

хI

Let's test your modem's connection.

õ

📲 1% ) C: 🙀 🚯 🥝 🇞 🦓 🍻 🕯 🧤 📴 🛱 🗞 👪 ...il

TEST CONNECTION

## Click **TEST CONNECTION**

9:49 AM

8/9/2019

| Connect to Wi-Fi                              | × S Rogers Easy Connect                       | × +                     |                   |                 |              |      |                   |
|-----------------------------------------------|-----------------------------------------------|-------------------------|-------------------|-----------------|--------------|------|-------------------|
| $\leftrightarrow$ $\rightarrow$ C $\triangle$ | Not secure   www.gstatic.com/selfinstall/i    | index.html#test_success |                   |                 |              |      | 🖈 🚾 🛛 🕘 🗄         |
| Apps                                          |                                               |                         |                   |                 |              |      | » Other bookmarks |
| 😐 LastPass was u                              | nable to contact the login server, so you are | now in offline mode. So | ome functionality | may be limited. |              |      | ×                 |
|                                               |                                               |                         | <b>()</b> F       | ROGERS          |              |      | English +         |
|                                               | Testing (                                     | $\supset$               |                   | Wi-Fi Setup     | ( <b>•</b> ) | Done |                   |

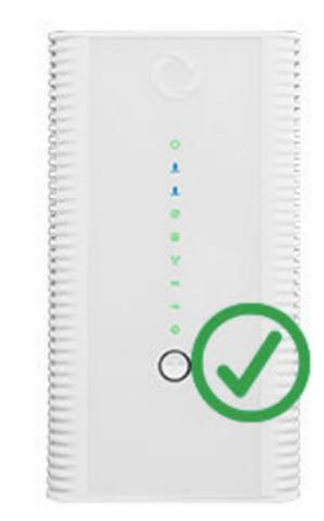

хI

0

Your modem is now connected to the Internet.

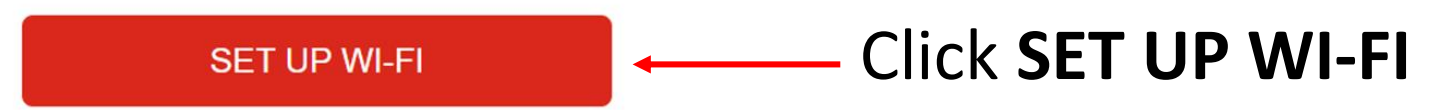

| 🔇 Connect to Wi-Fi 🛛 🗙 🔇 F                                                                                          | ogers Easy Connect X                | +      |             |   |      |                       |
|----------------------------------------------------------------------------------------------------|-------------------------------------|--------|-------------|---|------|-----------------------|
| $\leftrightarrow$ $\rightarrow$ C $\triangle$ (i) Not secure   www                                                  | .gstatic.com/selfinstall/index.html | #setup |             |   |      | ☆ <mark></mark>   @ : |
| Apps                                                                                                    |                                     |        |             |   |      | » Other bookmarks     |
| LastPass was unable to contact the login server, so you are now in offline mode. Some functionality may be limited. |                                     |        |             |   |      |                       |
|                                                                                                    |                                     |        |             |   |      |                       |
|                                                                                                    | Testing ⊘                           | •      | Wi-Fi Setup | - | Done |                       |

Wi-Fi Network Name

Now let's set up your Wi-Fi network ...

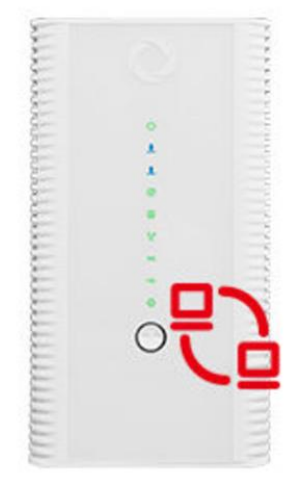

xШ

0

S

|                                                                  | Enter your desired |
|------------------------------------------------------------------|--------------------|
| Create Password Password must be a minimum of 8 characters long. | Wi-Fi name and     |
| Confirm Password                                                 | password.          |
|                                                                  |                    |
| CONFIRM SETUP                                                    |                    |

| Connect to Wi-Fi X                                                                                                  | Rogers Easy Connect               | × +         |             |  |      |                       |
|----------------------------------------------------------------------------------------------------|-----------------------------------|-------------|-------------|--|------|-----------------------|
| ← → C ☆ ▲ Not secure   v                                                                                            | www.gstatic.com/selfinstall/index | .html#setup |             |  |      | ☆ <mark></mark>   @ : |
| Apps                                                                                                    |                                   |             |             |  |      | » Other bookmarks     |
| LastPass was unable to contact the login server, so you are now in offline mode. Some functionality may be limited. |                                   |             |             |  |      | ×                     |
|                                                                                                    | English +                         |             |             |  |      |                       |
|                                                                                                    | Testing ⊘                         | -           | Wi-Fi Setup |  | Done |                       |

Now let's set up your Wi-Fi network ...

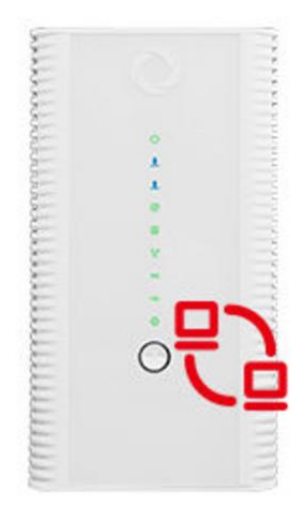

x≣

0 🗹

S

| Wi-Fi Network Name |                     |
|--------------------|---------------------|
| Create Password    | Click CONFIRM SETUP |
| Confirm Password   |                     |
| CONFIRM SETUP      |                     |

🖷 🗍 💶 🙀 🐽 🚱 🍇 🛷 🖈 🧤 📴 🛱 🗞 👪 💵

9:50 AM

8/9/2019

| S Connect to Wi-Fi X S               | Rogers Easy Connect × +                                                                                             |                   |             |             |      |                   |  |
|--------------------------------------|----------------------------------------------------------------------------------------------------|-------------------|-------------|-------------|------|-------------------|--|
| ← → C ☆ ▲ Not secure   ww            | vw.gstatic.com/selfinstall/index.html#ap                                                                            | oply              |             |             |      | ☆ 😐 🛛 🗿 🗄         |  |
| Apps                                 |                                                                                                    |                   |             |             |      | » Other bookmarks |  |
| LastPass was unable to contact the l | LastPass was unable to contact the login server, so you are now in offline mode. Some functionality may be limited. |                   |             |             |      |                   |  |
|                                      |                                                                                                    |                   |             |             |      |                   |  |
|                                      | Testing 🥥                                                                                                    | . <del>.</del> 10 | Wi-Fi Setup | 1. <b>.</b> | Done |                   |  |
|                                      |                                                                                                    |                   |             |             |      |                   |  |

0

S

хI

#### You're almost done

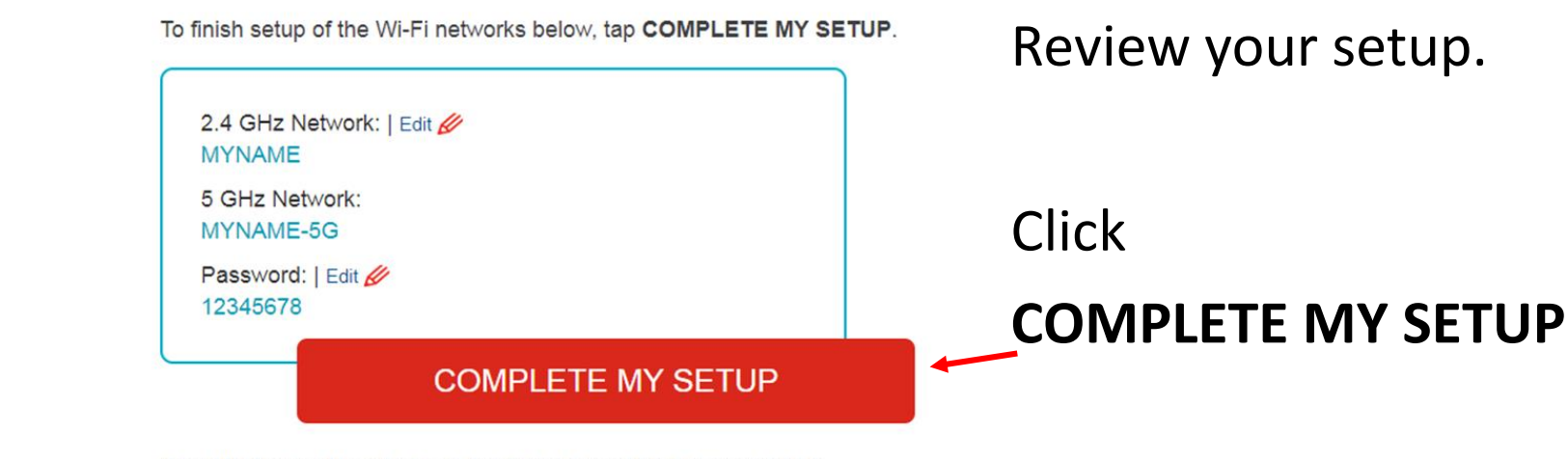

If your Rogers modem offers dual-band support, you have two networks to choose from. Learn more.

🗃 🗍 💶 👘 🚱 🍇 🍻 🖇 🧓 📴 🛱 🗞 🛤 950 AM

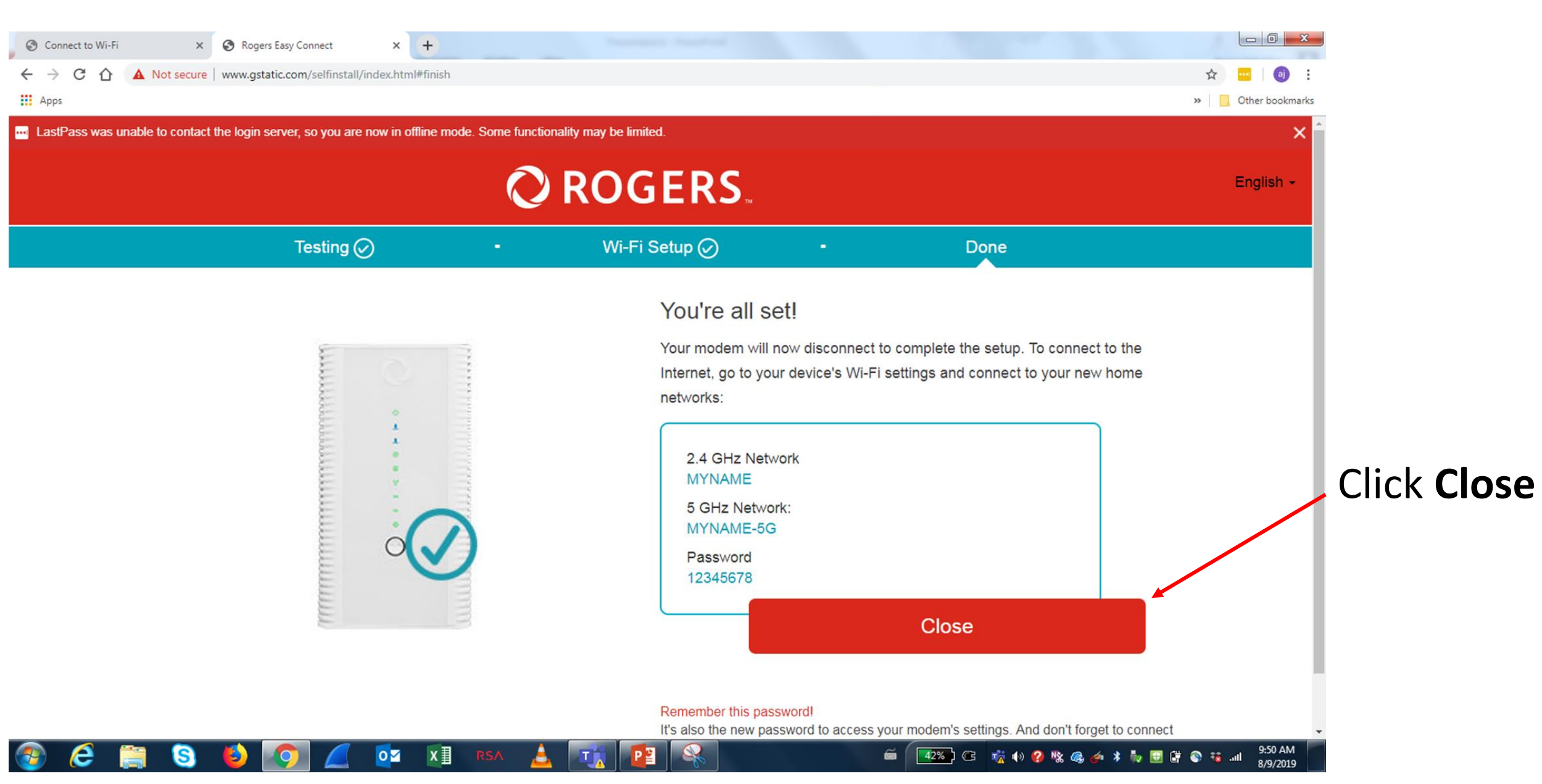

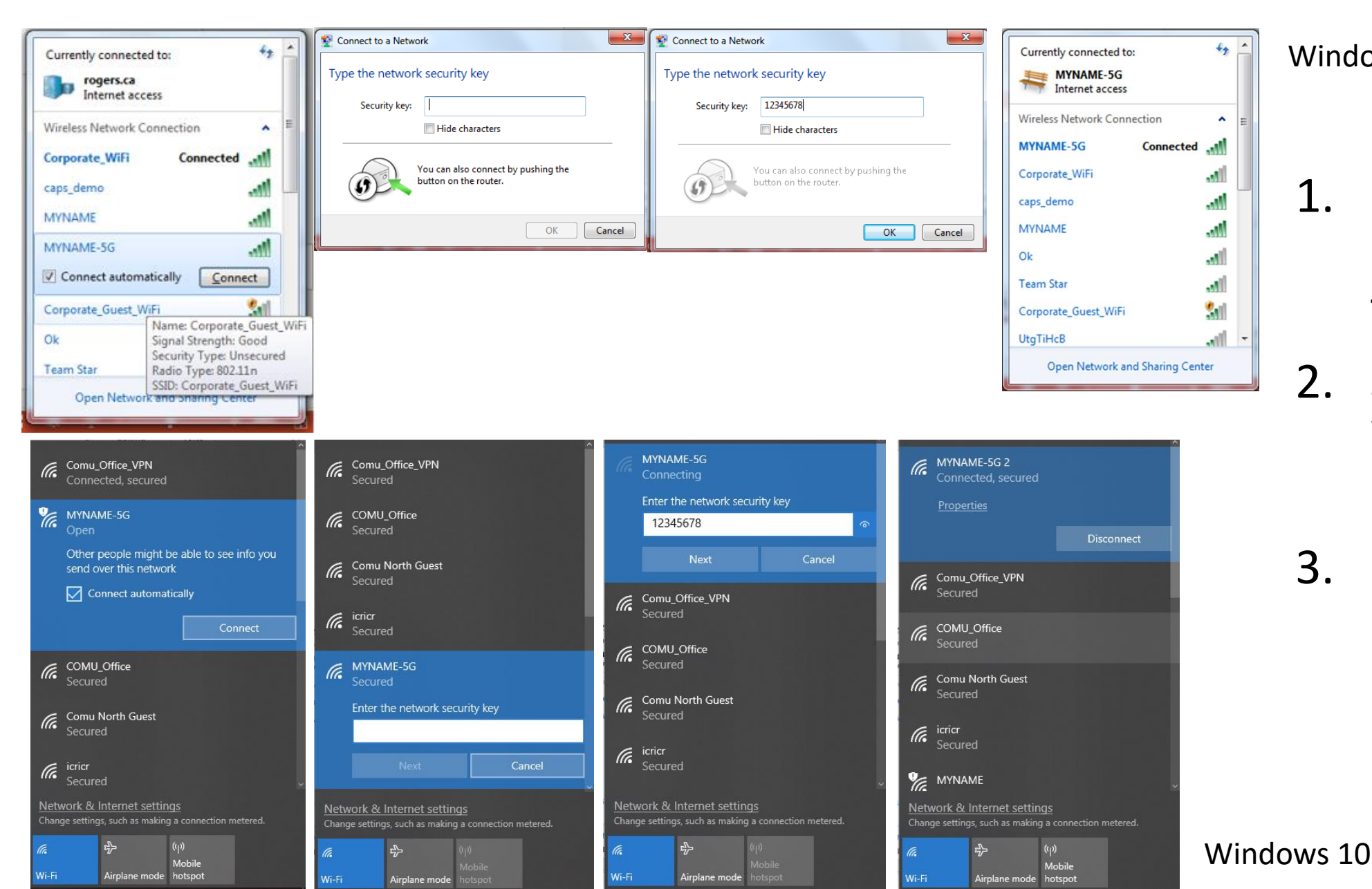

1. Click on the Wi-Fi icon on your taskbar.

Windows 7

- 2. Select your new Wi-Fi Network. Click Connect
- 3. Enter your password. Click OK or Next.

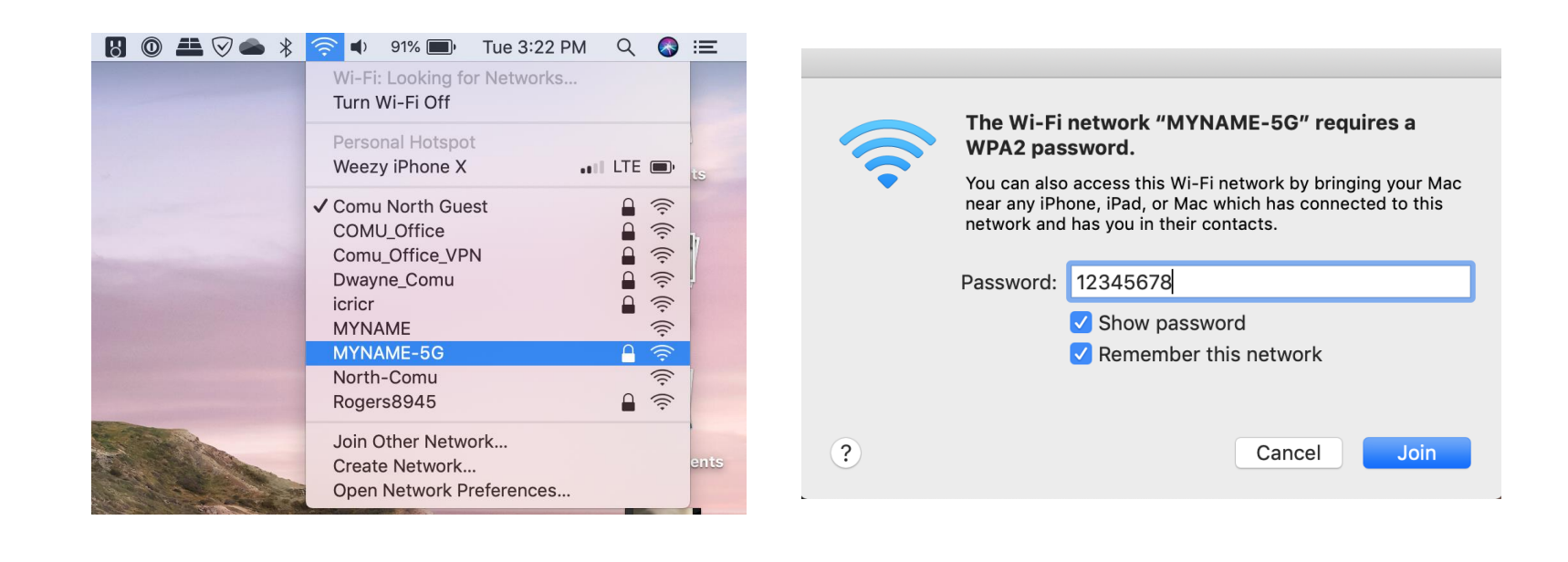

- Click on the Wi-Fi icon on your taskbar and .
- Select your new Wi-Fi Network. Click Connect
- Enter your password. Click Join.

macOS